# **RETROUVER SON IDENTIFIANT**

Si votre numéro de téléphone portable ou votre adresse mail ne sont pas reconnus, vous devez contacter l'établissement.

- Accéder à <u>https://teleservices.education.gouv.fr</u>
- Cliquer sur « Identifiant perdu » en bas de la fenêtre d'authentification

| dentifiant                |  |
|---------------------------|--|
| Saisissez un identifiant  |  |
| Not de passe              |  |
| Saisissez un mot de passe |  |
|                           |  |
| Se connecter              |  |

Sélectionner votre mode de récupération

-

| le | choisis  | le | mode | de | récupération | de | mon |
|----|----------|----|------|----|--------------|----|-----|
| de | ntifiant |    |      |    |              |    |     |

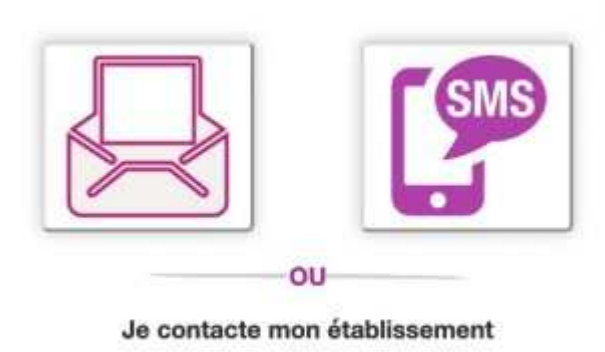

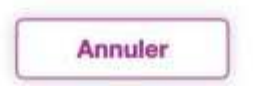

### Récupérer par SMS

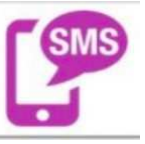

- Cliquer sur l'icône SMS \_
- Saisir le numéro de téléphone portable associé au compte c'est à dire celui communiqué à l'établissement.
- Valider la saisie en cliquant sur « Envoyer »

| recevoir un                  | SMS avec mon identifiant.                                       |
|------------------------------|-----------------------------------------------------------------|
| N° de télé                   | phone portable                                                  |
| Pour les nur<br>merci d'indi | nèros nors France métropolitaine,<br>quer l'indicatif régional. |
|                              |                                                                 |

Consulter vos SMS. Un SMS contenant votre identifiant de connexion vient de vous être envoyé.

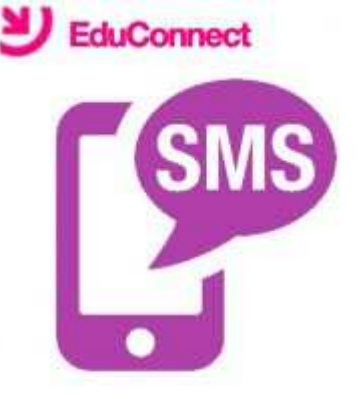

#### Vérifiez votre téléphone !

Nous venons juste de vous envoyer votre identifiant de connexion. Se connecter

## Récupérer par mail

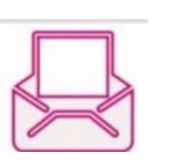

- Saisir le mail associé au compte c'est à dire celui communiqué à l'établissement.
- Valider la saisie en cliquant sur « Envoyer »

Cliquer sur l'icône mail

•

Je saisis mon adresse email pour recevoir mon identifiant sur cette adresse.

| Annuler | Envoyer |
|---------|---------|
|         |         |
|         | ſ       |
|         |         |
|         |         |

#### Vérifiez vos emails !

Nous venons juste de vous envoyer votre identifiant de connexion.

#### Se connecter

- Consulter vos mails.
- Un courrier électronique contenant votre identifiant de connexion vient de vous être envoyé.

| Administrativan dan marakan an Agrae consety-administratifikanon physical physical and the Salar at the Salar Salar Sa |
|----------------------------------------------------------------------------------------------------|
| Borgan,                                                                                                    |
| Le(s) He Martin (s) Hould a vote advancement, van permittert d'accider sur service et igne de féturation tellenae ant :<br>- • Terminist                                                                                                    |
| Les muits de passe associés à can complex market indivergés.                                                                                                    |
| Pour acceler aux services en ligne, elliquez sur la lien subant et comector vous svec le rest de passe associé :                                                                                                    |
| Max. Inducement education access Midor and With SMML 24 mediation (9807) and education in the Inducement education access from our                                                                                                    |
| Er inner werd sublik volte met de pearer, waar gezweit demender ane reindlafanden da not de pasee nar in page d'articel.                                                                                                    |
| En ses de problem, veux transmit todas les informations réconsaines à sofie advance <u>"Republic convertatuation accord</u>                                                                                                    |
| Cordistensers                                                                                                    |
| L'administratione des services en ligne                                                                                                    |
|                                                                                                    |